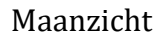

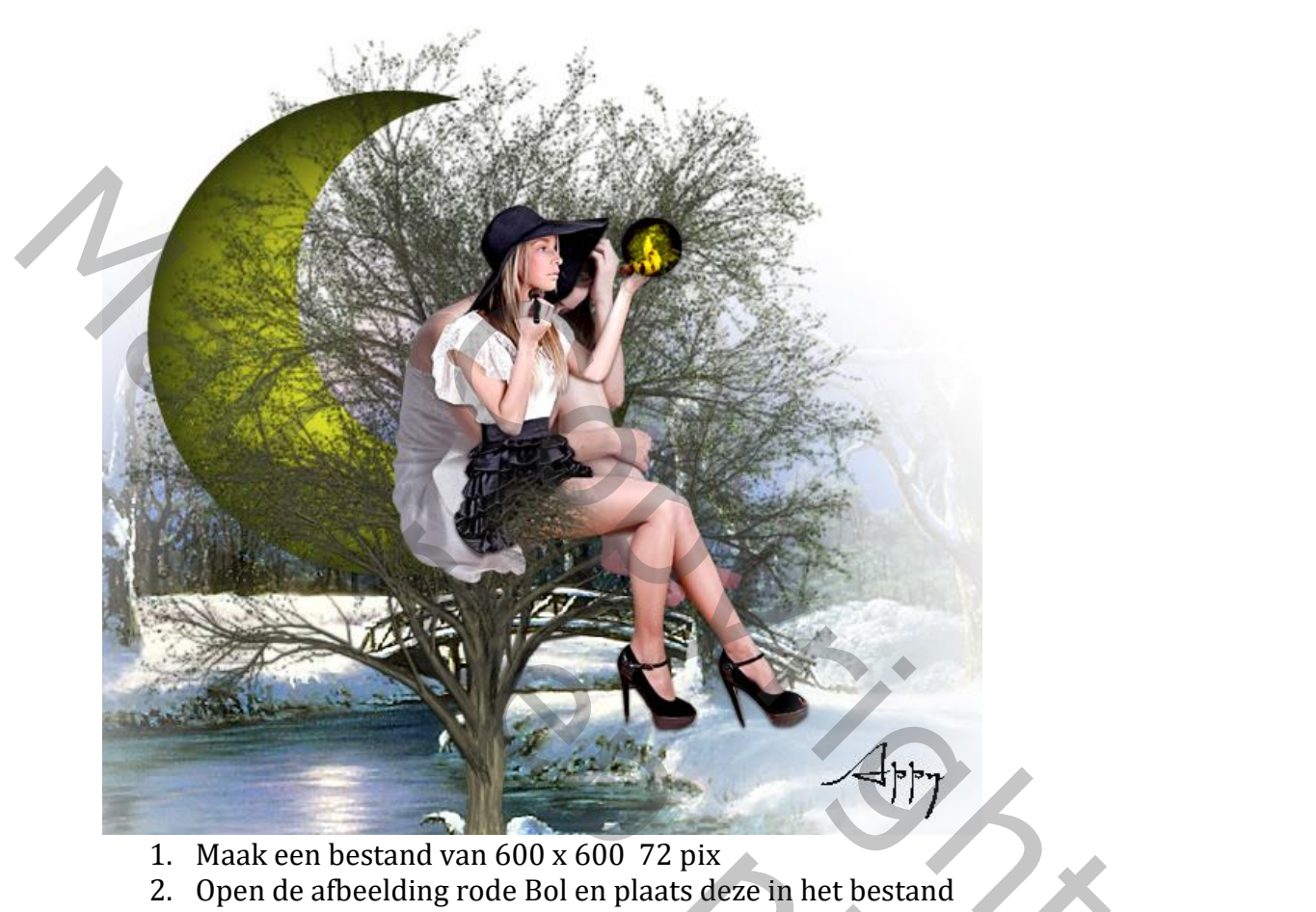

- 3. Selecteer de Bol en vul met wit
- 4. Ga naar Filter Rendering belichtingseffecten

| Voorinstellingen: | Aangepast | Lichten: | <b>.</b> | ÷. | * | ٥, | Voorvertoning | Annuleren | ок |  |
|-------------------|-----------|----------|----------|----|---|----|---------------|-----------|----|--|
|                   |           |          |          |    |   |    |               |           |    |  |

Adohe Phot

5. Instelling van filter – rendereing-belichtingseffecten

|       | Eigenschappen         |                 |  |
|-------|-----------------------|-----------------|--|
|       | 🔆 Belichtingseffecten |                 |  |
|       | Spot                  | ~               |  |
|       | Kleur:                | Intensiteit: 10 |  |
|       | Hotspot:              | 0               |  |
|       | Vullen met kleur:     | Belichting: 32  |  |
| 14    | Glans:                | ▲<br>52         |  |
|       | Metallic:             | 12              |  |
| Ģ     | Omgeving:             | 33              |  |
|       | Structuur: Geen       |                 |  |
|       |                       |                 |  |
|       | Lichten               | ≣               |  |
|       |                       |                 |  |
|       | • Spotlicht 1         |                 |  |
| 6. Ok | é                     |                 |  |

- 7. Deselecteer
- 8. Maak een selectie in de Bol, met vaste grootte van 250 px (zie screen en voorbeeld) en klik op Delete

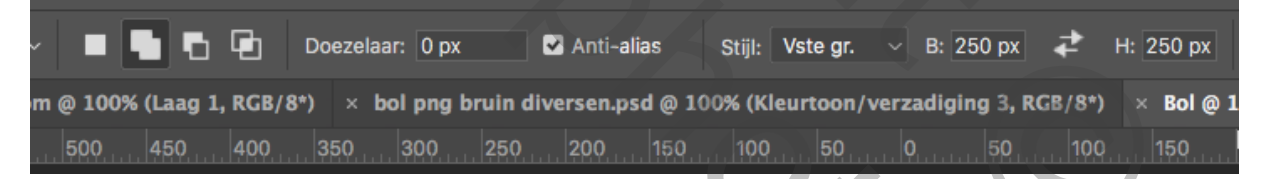

Short

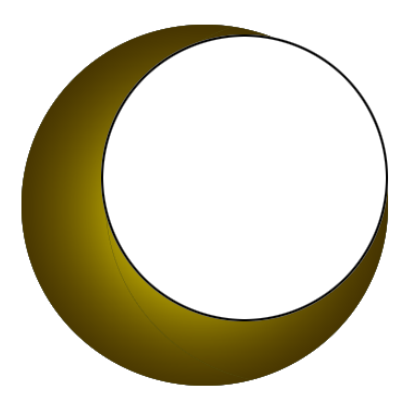

- 9. plaats de maan aan de linkerzijde zie voorbeeld
- 10. filter vervorm bol met een waarde van 5 invullen

- 11. Plaats de afbeelding 1(of een ander plaatje) in de maan, eventueel aanpassen met Ctrl.+T
- 12. Geef een laagstijl

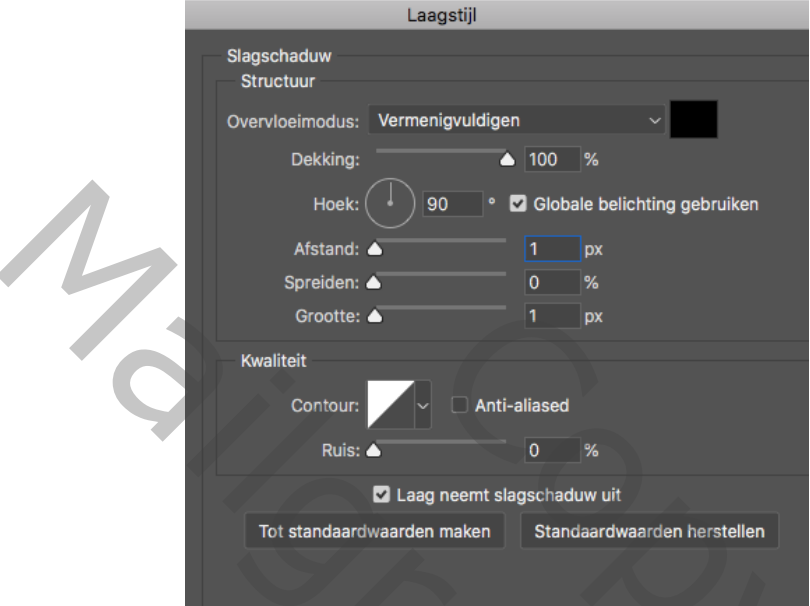

- 13. zie voorbeeld in het eindresultaat
- 14. Open het bestand Boom en plaats deze tussen maan en afbeelding 1(vrouw)
- 15. Open het bestand "winterlandschap" of **een ander landschap** en plaats dit op de achtergrond ik naam de overvloeimodus Bedekken
- 16. Voeg beneden een nieuwe laag toe en vul deze met wit of licht grijs #eeeeee
- 17. Maak een kleine ronde selectie in de rechter hand op een nieuwe laag en vul met cebe65 en Bewerken – Omlijnen met zwart 2 px en de laagstijl op bedekken en nu een schaduw met dezelfde instelling als boven

50

- 18. Omranden met 2 px zwart
- 19. Plaat uw naam
- Creatie van Jean Bronckers

Nog een voorbeeld, ook héél mooi of neem een eigen achtergrond

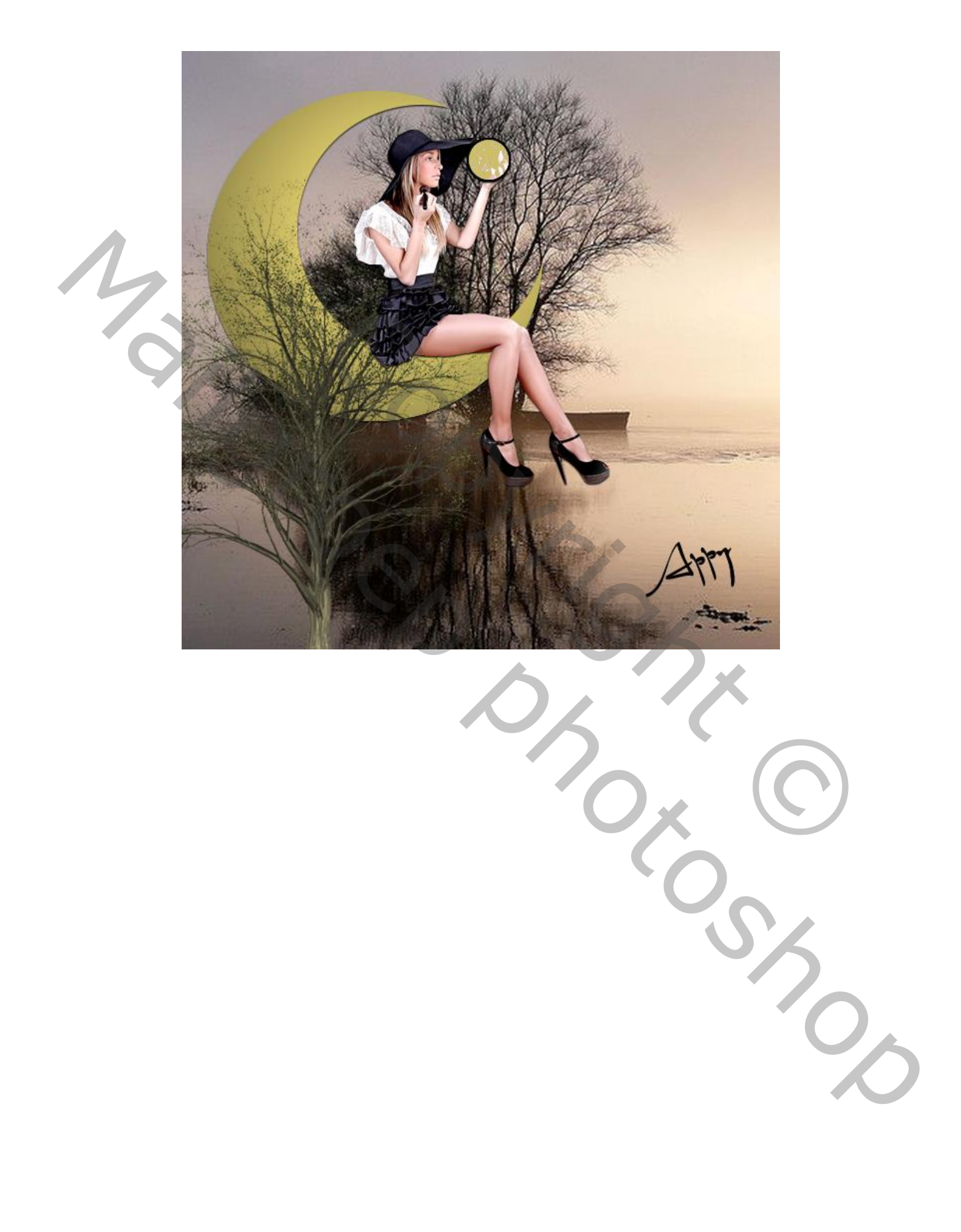